## LOINC KOD BULMA TALİMATI

# 1. WEB ADRESI : <u>http://loinc.saglik.gov.tr/Default.aspx</u> adresine girerek **Kabul Ediyorum** butonunu seçiniz.

### https://loinc.saglik.gov.tr

Q 🛣

# <section-header><text><text><image>

## 2. Test Adına Göre Arama: Testin adını aşağıdaki alana yazınız ve Ara butonunu tıklayınız.

| LOINC Nu         | m:                                               | LOINC Num                                             |                                                                |                 | Bileşen :             |               | Bileşen     |                                         |   |                 | Skala :     |                             |              |         | *                   |                |
|------------------|--------------------------------------------------|-------------------------------------------------------|----------------------------------------------------------------|-----------------|-----------------------|---------------|-------------|-----------------------------------------|---|-----------------|-------------|-----------------------------|--------------|---------|---------------------|----------------|
| Kısa Adı(E       | N):                                              | Kısa Adı(EN)                                          |                                                                |                 | Birim :               |               | Birim       |                                         |   |                 | Grup:       |                             |              |         | *                   |                |
| Uzun Ad(E        | N):                                              | Uzun Ad(EN)                                           |                                                                |                 | Örnek Birim:          |               | Örnek Birin | n                                       |   |                 | Özellik     | :                           |              |         | -                   |                |
| Uzun Ad(T        | R):                                              | Kreatinin                                             |                                                                |                 | Statü :               |               |             |                                         |   | •               | Zaman       | lama :                      |              |         | -                   |                |
| Materyal:        |                                                  | Materyal                                              |                                                                |                 | Kayıt Tipi:           |               | All Record  | s                                       |   | •               |             |                             |              |         |                     |                |
| SUT Kodu         | :                                                |                                                       |                                                                |                 | Klasifikasyon:        |               |             |                                         |   | *               |             | Q                           | Ara          | Temizle |                     |                |
| Metot:           | 4                                                | 11                                                    |                                                                |                 |                       |               |             |                                         |   |                 |             |                             |              |         |                     |                |
|                  |                                                  |                                                       |                                                                |                 |                       |               |             |                                         |   |                 |             |                             | $\land$      |         |                     |                |
| 162 kayıttan 1 - | 10 arasındaki kayıtlar                           | gd vor                                                |                                                                |                 |                       |               |             |                                         |   |                 |             |                             |              |         |                     |                |
| LOINC<br>Numara  | LOINC<br>Ad(EN)                                  | LOINC Uzun Ad(EN))                                    | LOINC Uzun Ad(TR)                                              | CLASSTY         | PE  LOINC Klafikasyon | Grup<br>Adı 🗘 | Statü 🔶     | Bileşen                                 | ¢ | Özellik 🔶       | Zamanlama 🔶 | Materyal                    | Skala 🔶      | Metot 🔶 | Birim 🔶             | Örnek Birim 🍦  |
| 12195-4          | Creat Cl/1.73 sq<br>M 24h<br>Ur+SerPI-<br>ArVRat | Creatinine renal<br>clearance/1.73 sq M in 24<br>hour | Kreatinin kiirensi 24 saat<br>Idrarda, 1.73 metrekarey<br>göre | fik<br>0 1      | Laboratuvar           | Chemistry     | ACTIVE      | Creatinine renal<br>clearance/1.73 sq M | , | AlanVHz(ArVRat) | 24Sa(24H)   | İdrar+Ser/Plaz(Urine+Ser/Pl | as) Kant(Qn) |         |                     | mL/s;mL/min/   |
| 13463-5          | Arsenic/Creat<br>Ur                              | Arsenic/Creatinine [Mass<br>Ratio] in Urine           | Arsenik/Kreatinin (kütle<br>oranı) idrarda                     | 1               | Laboratuvar           | Drug/Tox      | ACTIVE      | Arsenic/Creatinine                      | , | KütlOr(MRto)    | Zmli(Pt)    | İdrar(Urine)                | Kant(Qn)     |         |                     | ug/g creatinin |
| 13472-6          | Nickel/Creat Ur                                  | Nickel/Creatinine [Mass<br>Ratio] in Urine            | Nikel/Kreatinin kütle oran<br>spot idrarda                     | <sup>11</sup> 1 | Laboratuvar           | Drug/Tax      | ACTIVE      | Nickel/Creatinine                       | , | KütlOr(MRto)    | Zmli(Pt)    | İdrar(Urine)                | Kant(Qn)     |         |                     | ug/g creatinin |
| 13487-4          | Phenol/Creat Ur                                  | Phenol/Creatinine [Mass<br>Ratio] in Urine            | Fenol/Kreatinin [Kütle<br>Oran] idrarda                        | 1               | Laboratuvar           | Drug/Tox      | ACTIVE      | Phenol/Creatinine                       | , | KütlOr(MRto)    | Zmli(Pt)    | Ìdrar(Urine)                | Kant(Qn)     |         |                     | mg/g creatinir |
| 13754-7          | Hippurate/Creat<br>Ur                            | Hippurate/Creatinine [Mass<br>Ratio] in Urine         | Hippürik asit/Kreatinin<br>[Kütle-Oran] idrarda                | 1               | Laboratuvar           | Drug/Tox      | ACTIVE      | Hippurate/Creatinine                    | , | KütlOr(MRto)    | Zmli(Pt)    | Ìdrar(Urine)                | Kant(Qn)     |         | g/g<br>creatinine   | g/g creatinine |
| 13755-4          | Histamine/Creat<br>Ur                            | Histamine/Creatinine [Mass<br>Ratio] in Urine         | Histamin/Kreatinin [Kütle<br>Oran] idrarda                     | 1               | Laboratuvar           | Chemistry     | ACTIVE      | Histamine/Creatinine                    | , | KütlOr(MRto)    | Zmli(Pt)    | Ìdrar(Urine)                | Kant(Qn)     |         | mcg/g<br>creatinine | ug/g creatinin |
| 13756-2          | Histamine/Creat<br>24h Ur                        | Histamine/Creatinine [Mass<br>Ratio] in 24 hour Urine | Histamin/Kreatinin [Kutle<br>Oran] 24 saatlik idrarda          | 1               | Laboratuvar           | Chemistry     | ACTIVE      | Histamine/Creatinine                    | , | KütlOr(MRto)    | 24Sa(24H)   | ldrar(Urine)                | Kant(Qn)     |         | mcg/g<br>creatinine | ug/g creatinin |
| 13824-8          | Arsenic/Creat<br>24h Ur                          | Arsenic/Creatinine [Mass<br>Ratio] in 24 hour Urine   | Arsenik/Kreatinin (kütle<br>oranı) 24 saatlik idrarda          | 1               | Laboratuvar           | Drug/Tox      | ACTIVE      | Arsenic/Creatinine                      | 1 | KütlOr(MRto)    | 24Sa(24H)   | Īdrar(Urine)                | Kant(Qn)     |         | ug/g creat          | ug/g creatinin |
| 4                |                                                  |                                                       |                                                                |                 |                       |               |             |                                         |   |                 |             |                             |              |         |                     | •              |

Sayfada 10 🔻 kayıt göster

Önceki 1 2 3 4 5 ... 17 Sonraki

| LOINC Nu        | m:                                | LOINC Num                                                                                                    |                                                                                                    | E         | Bileşen :              |               | Egg     |                                                                                           |              | ]           | Skala :    |          |                          |         |                  | -         |             |   |
|-----------------|-----------------------------------|----------------------------------------------------------------------------------------------------|----------------------------------------------------------------------------------------------------|-----------|------------------------|---------------|---------|-------------------------------------------------------------------------------------------|--------------|-------------|------------|----------|--------------------------|---------|------------------|-----------|-------------|---|
| Kısa Adı(B      | EN):                              | Kisa Adi(EN)                                                                                                    |                                                                                                    | E         | Birim :                |               | Birim   |                                                                                           |              | Ī           | Grup:      |          | Ē                        |         |                  | -         |             |   |
| Uzun Ad(I       | EN):                              | IgE                                                                                                    |                                                                                                    | 0         | Örnek Birim:           |               |         | lirim                                                                                     |              | Ĩ           | Özellik    | :        |                          |         |                  | -         |             |   |
| Uzun Ad(        | TR):                              | Uzun Ad(TR)                                                                                                    |                                                                                                    | 5         | Statü :                |               |         |                                                                                           |              | Ĩ           | Zaman      | lama :   |                          |         |                  | -         |             |   |
| Materyal:       |                                   | eryal                                                                                                    |                                                                                                    |           | Kayıt Tipi:            |               | Rec     | ords                                                                                      |              | Ĩ           |            |          |                          |         |                  |           |             |   |
| SUT Kodu        | c                                 |                                                                                                    |                                                                                                    |           | Klasifikasyon:         |               |         |                                                                                           |              | 1           |            |          | Q                        | Ara     | 1 Temizle        |           |             |   |
| Metot:          |                                   | fetot                                                                                                    |                                                                                                    |           |                        |               |         |                                                                                           |              |             |            |          |                          |         |                  |           |             |   |
|                 |                                   |                                                                                                    |                                                                                                    |           |                        |               |         |                                                                                           |              |             |            |          | - 1                      |         |                  |           |             |   |
| 17 kayıttan 1 - | 10 arasındaki ki                  | ayıtlar gösteriliyor                                                                                                   |                                                                                                    |           |                        |               |         |                                                                                           |              |             |            |          |                          |         |                  |           |             |   |
| LOINC<br>Numara | LOINC<br>Ad(EN) 🔷                 | LOINC Uzun Ad(EN))                                                                                                    | LOINC Uzun Ad(TR)                                                                                                    | CLASSTYPE | LOINC<br>Klafikasyon 🕈 | Grup<br>Adı 🔷 | Statü 🔶 | Bileşen 🔶                                                                                 | Özellik 🔶    | Zamanlama 🍦 | Materyal 🖕 | Skala 🔶  | Metot                    | Birim 🔶 | Örnek<br>Birim 🗘 | Top2000 🔶 | SfilGroup 🔶 |   |
| 15220-7         | Food<br>Allerg Mix<br>A IgE QI    | Food Allergen Mix A<br>(Peanut+Cow milk+Egg<br>white+Soybean+Wheat) IgE<br>Ab [Presence] in Serum by<br>Multidisk      | Food Allergen Mix A<br>(Peanut+Cow milk+Egg<br>white+Soybean+Wheat) IgE<br>Ab [Variĝi] Serunda by<br>Muttidisk       | 1         | Laboratuvar            | Allergy       | ACTIVE  | (Arachis<br>hypogaea+Cow<br>milk+Egg<br>white+Glycine<br>max+Triticum<br>aestheum) Ab InF | SçKons(ACnc) | Zmii(Pt)    | Ser(Ser)   | Srl(Ord) | Çoklu<br>disk(Multidisk) |         |                  | н         |             | ^ |
| 15241-3         | Food<br>Allerg<br>Mix10 IgE<br>QI | Food Allergen Mix 10<br>(Beef+Chicken meat+Egg<br>yolk+Pork+Turkey meat) IgE<br>Ab [Presence] in Serum by<br>Multidisk | Food Allergen Mix 10<br>(Beef+Chicken meat+Egg<br>yolk+Pork+Turkey meat) IgE<br>Ab [Variiĝi] Serumda by<br>Multidisk | 1         | Laboratuvar            | Allergy       | ACTIVE  | (Beef+Chicken<br>meat+Egg<br>yolk+Pork+Turkey<br>meat) Ab.IgE                             | SçKons(ACnc) | Zmli(Pt)    | Ser(Ser)   | Srl(Ord) | Çoklu<br>disk(Multidisk) |         |                  | н         |             | l |
| 15689-3         | Egg White<br>IgE RAST<br>QI       | Egg white IgE Ab RAST<br>class [Presence] in Serum                                                                     |                                                                                                    | 1         | Laboratuvar            | Allergy       | ACTIVE  | Egg white<br>Ab.IgE.RAST<br>class                                                         | SçKons(ACnc) | Zmli(Pt)    | Ser(Ser)   | Srl(Ord) |                          |         |                  | н         |             |   |
| 15690-1         | Whole<br>Egg IgE<br>RAST QI       | Whole Egg IgE Ab RAST<br>class [Presence] in Serum                                                                     |                                                                                                    | 1         | Laboratuvar            | Allergy       | ACTIVE  | Egg whole<br>Ab.lgE.RAST<br>class                                                         | SçKons(ACnc) | Zmli(Pt)    | Ser(Ser)   | Srl(Ord) |                          |         |                  | н         |             |   |
|                 | Egg Yolk                          | Eog volk IgE Ab RAST class                                                                                             |                                                                                                    |           |                        |               |         | Egg yolk                                                                                  |              | -           |            |          |                          |         |                  |           |             |   |
| 15691-9         | IgE RAST<br>QI                    | [Presence] in Serum                                                                                                    |                                                                                                    | 1         | Laboratuvar            | Allergy       | ACTIVE  | AD.IgE.RAST<br>class                                                                      | SçKons(ACnc) | Zmli(Pt)    | Ser(Ser)   | Sri(Ord) |                          |         |                  | н         |             |   |

3. Tetkikin Türkçe tercümesi karşılığı bulunamazsa, tetkiki İngilizce olarak da arayabilirsiniz.

| LOINC Nu         | m:                                | LOINC Num                                                                  |                | ]          | Bileşen :     |           | Bileşen     |                                       |                | Skala :     |                    |          |       |         | *                  |         |
|------------------|-----------------------------------|----------------------------------------------------------------------------|----------------|------------|---------------|-----------|-------------|---------------------------------------|----------------|-------------|--------------------|----------|-------|---------|--------------------|---------|
| Kısa Adı(E       | EN):                              | Kisa Adi(EN)                                                               |                |            | Birim :       |           | Birim       |                                       |                | Grup:       |                    |          |       |         | *                  |         |
| Uzun Ad(E        | EN):                              | Creatinin                                                                  |                |            | Örnek Birir   | n:        | Örnek Bir   | im                                    | 7              | Özellik :   |                    |          |       |         | -                  |         |
| Uzun Ad(1        | IR):                              | Uzun Ad(TR)                                                                |                |            | Statü :       |           |             |                                       | •              | Zamanlar    | na :               |          |       |         | -                  |         |
| Materyal:        |                                   | Materyal                                                                   |                |            | Kayıt Tipi:   |           | SFIL+To     | p2000                                 | •              |             |                    |          |       |         |                    |         |
| SUT Kodu         |                                   |                                                                            |                |            | Klasifikasy   | on:       |             |                                       | •              |             |                    | 0.4m     | ÷ 10  | minto   |                    |         |
| Metot:           |                                   | Metot                                                                      |                |            |               |           |             |                                       |                |             |                    | w, Ala   |       | anne d  |                    |         |
|                  |                                   |                                                                            |                |            |               |           |             |                                       |                |             |                    |          |       |         |                    |         |
| 1.617 kavittan 1 | L. 10 arasındaki kavıtlar         | nisterilium                                                                |                |            |               |           |             |                                       |                |             |                    |          |       |         |                    |         |
| Lowo             |                                   |                                                                            | 1.0000         | 0144070/05 | 1.0000        | 0         | 01-11       | Discus                                | S              | 2           |                    |          |       | 01-1-1  | ðt                 | 7       |
| Numara A         | LUINC AD(EN)                      | LOINC UZUN Ad(EN))                                                         | Uzun<br>Ad(TR) | CLASSITPE  | Klafikasyon 🔷 | Adı 🔶     | statu       | Bileşen                               | Ozellik        | Zamaniama 🔷 | Materyal           | a 🔹      | Metot | \$ Binm | Birim 🔷            | 1002000 |
| 11041-1          | Creat p dialysis<br>SerPI-mCnc    | Creatinine (Mass/volume) in<br>Serum or Plasmapost dialysis                |                | 1          | Laboratuvar   | Chemistry | ACTIVE      | Creatinine*post dialysis              | KütlKons(MCnc) | Zmli(Pt)    | Ser/Plaz(Ser/Plas) | Kant(Qn) |       |         | mg/dL              | н 🔺     |
| 11042-9          | Creat pre dial<br>SerPI-mCnc      | Creatinine (Mass/volume) in<br>Serum or Plasmapre dialysis                 |                | 1          | Laboratuvar   | Chemistry | ACTIVE      | Creatinine*pre dialysis               | KütlKons(MCnc) | Zmli(Pt)    | Ser/Plaz(Ser/Plas) | Kant(Qn) |       |         | mg/dL              | н       |
| 11141-9          | Phosphate/Creat<br>Ur             | Phosphate/Creatinine (Mass<br>Ratio) in Urine                              |                | 1          | Laboratuvar   | Chemistry | ACTIVE      | Phosphate/Creatinine                  | KütlOr(MRto)   | Zmli(Pt)    | İdrar(Urine)       | Kant(Qn) |       |         | mg/g<br>creatinine | н       |
| 11145-0          | 50H-<br>indoleacetate/Creat<br>Ur | 5-<br>Hydroxyindoleacetater<br>[Mass Ratio] in Urine                       |                | 1          | Laboratuvar   | Chemistry | ACTIVE      | 5-<br>Hydroxyindoleacetate/Creatinine | KütlOr(MRto)   | Zmli(Pt)    | İdrar(Urine)       | Kant(Qn) |       |         | mg/g<br>creatinine | н       |
| 11146-8          | HVA/Creat Ur                      | Homovanillate <mark>Creatinine (</mark> Mass<br>Ratio) in Urine            |                | 1          | Laboratuvar   | Chemistry | ACTIVE      | Homovanillate/Creatinine              | KütlOr(MRto)   | Zmli(Pt)    | İdrar(Urine)       | Kant(Qn) |       |         | ug/g<br>creatinine | н       |
| 11147-6          | Myoglobin/Creat Ur                | Myoglobin/Creatinine (Mass<br>Ratio) in Urine                              |                | 1          | Laboratuvar   | Chemistry | ACTIVE      | Myoglobin/Creatinine                  | KütlOr(MRto)   | Zmli(Pt)    | İdrar(Urine)       | Kant(Qn) |       |         | ug/g<br>creatinine | н       |
| 11148-4          | Potassium/Creat Ur                | Potassium <mark>/Creatinine (</mark> Mass<br>Ratio) i <mark>n Urine</mark> |                | 1          | Laboratuvar   | Chemistry | DISCOURAGED | Potassium/Creatinine                  | KütlOr(MRto)   | Zmli(Pt)    | İdrar(Urine)       | Kant(Qn) |       |         |                    | н       |
| 11149-2          | Sodium/Creat Ur                   | Sodium <mark>/Creatinine [M</mark> ass Ratio]<br>in Urine                  |                | 1          | Laboratuvar   | Chemistry | DISCOURAGED | Sodium/Creatinine                     | KütlOr(MRto)   | Zmli(Pt)    | İdrar(Urine)       | Kant(Qn) |       |         |                    | н       |
| 11155-9          | Cortis/Creat Ur                   | Cortisol/Creatinine [Mass Ratio]                                           |                | 1          | Laboratuvar   | Chemistry | ACTIVE      | Cortisol/Creatinine                   | KütlOr(MRto)   | Zmli(Pt)    | Idrar(Urine)       | Kant(Qn) |       |         | ug/g               | н       |

4. **SUT Kodu** Arama: SUT kodu ve LOINC ilişkilendirme çalışmaları devam etmektedir. Bu nedenle şu anda bu buton aktif değildir.

| $\cdot \rightarrow G \nabla$            | https://loinc.saglik.gov.tr/Hon | ne/Index |                                                         |                                                       |       |             | Q      | ☆ 🧕                               |
|-----------------------------------------|---------------------------------|----------|---------------------------------------------------------|-------------------------------------------------------|-------|-------------|--------|-----------------------------------|
| Uygulamalar<br>T.C. SAĞLIK<br>BAKANLIĞI | $\longrightarrow$               |          | loinc.saglik.gov.tr web<br>SUT kodları ile ilişkilendir | ə sitesinin mesajı<br>me çalışmaları devam etmektedir | r.    |             | O LOIN | IC®<br>percifiers Names and Codes |
|                                         |                                 |          |                                                         |                                                       | Tamam |             |        |                                   |
| LOINC Num:                              | LOINC Num                       |          | Bileşen :                                               | Bileşen                                               |       | Skala :     | -      |                                   |
| Kisa Adi(EN):                           | Kisa Adi(EN)                    |          | Birim :                                                 | Birim                                                 |       | Grup:       | ~      |                                   |
| Uzun Ad(EN):                            | Uzun Ad(EN)                     |          | Örnek Birim:                                            | Örnek Birim                                           |       | Özellik :   | · ·    |                                   |
| Uzun Ad(TR):                            | Uzun Ad(TR)                     |          | Statū :                                                 | •                                                     |       | Zamanlama : | ×      |                                   |
| Materyal:                               | Materyal                        |          | Kayıt Tipi:                                             | SFIL+Top2000                                          |       |             |        |                                   |
| SUT Kodu:                               | 1                               |          | Klasifikasyon:                                          | Ŧ                                                     |       |             | Q Ara  |                                   |
| Metot:                                  |                                 |          |                                                         |                                                       |       |             |        |                                   |
|                                         |                                 |          |                                                         |                                                       |       |             |        |                                   |

5. LOINC partları aşağıdaki gibidir:

- Component (Özellik):İzlenen ya da ölçülen substansya da antite
- Property (Özellik): Analitinkarakteristiğiya da niteliği
- Time (Zamanlama): Gözlemin yapıldığı zaman aralığı
- System (Meteryal):Gözlemin dayandığı örnek
- Scale:Gözlem değerinin nasıl ölçümlendiği; kantitatif,ordinal,nominalgibi
- **Method** (opsiyonel):Gözlemin üst düzey bir sınıflamasıdır; nasıl yapıldığını ifade eder. Sadece tekniğin test sonucunu klinik olarak etkilediği durumda ihtiyaç duyulur.

Çalıştığınız test ile uyumlu olan tüm Alt Partları tanımlanmış olan 'LOINC Partları' na karşılık gelen LOINC kodunu seçiniz.

| LOING NU                               | m:                                                                                                    | LOINC Num                                                                                                    |                                                                                                    |                  | E                                                                        | Bileşen :                                            |                      | Bileşen                                                                                                    |                                                                 |                                                              | Skala :                                                                                                    |                                              |       |          |                                                                   |   |
|----------------------------------------|----------------------------------------------------------------------------------------------------|----------------------------------------------------------------------------------------------------|----------------------------------------------------------------------------------------------------|------------------|--------------------------------------------------------------------------|------------------------------------------------------|----------------------|----------------------------------------------------------------------------------------------------|-----------------------------------------------------------------|--------------------------------------------------------------|----------------------------------------------------------------------------------------------------|----------------------------------------------|-------|----------|-------------------------------------------------------------------|---|
| Kısa Adı(E                             | EN):                                                                                                    | Kısa Adı(EN                                                                                                    |                                                                                                    |                  | E                                                                        | Birim :                                              |                      | Birim                                                                                                    |                                                                 |                                                              | Grup:                                                                                                    |                                              |       |          |                                                                   |   |
| Uzun Ad(E                              | EN):                                                                                                    | Uzun Ad(EN                                                                                                    |                                                                                                    |                  | c                                                                        | Örnek Birim:                                         |                      | Örnek Birim                                                                                                    |                                                                 |                                                              | Özellik :                                                                                                    |                                              |       |          | ÷                                                                 |   |
| Uzun Ad(1                              | TR):                                                                                                    | Kreatinin                                                                                                    |                                                                                                    |                  | s                                                                        | itatü :                                              |                      |                                                                                                    |                                                                 | *                                                            | Zamanlama                                                                                                    | :                                            |       |          | -                                                                 |   |
| Materyal:                              |                                                                                                    | Ser                                                                                                    |                                                                                                    |                  | . e                                                                      | layıt Tipi:                                          |                      | SFIL+Top2000                                                                                                    | 1                                                               | ¥                                                            |                                                                                                    |                                              |       |          |                                                                   |   |
| SUT Kodu                               |                                                                                                    |                                                                                                    |                                                                                                    |                  | н                                                                        | lasifikasyon                                         | 1:                   |                                                                                                    |                                                                 | ¥                                                            |                                                                                                    |                                              | Q Ara | 💼 Temia  | zle                                                               |   |
| Metot:                                 |                                                                                                    | Metot                                                                                                    |                                                                                                    |                  |                                                                          |                                                      |                      |                                                                                                    |                                                                 |                                                              |                                                                                                    |                                              |       |          |                                                                   |   |
| 5 kayıttan 1 - 5<br>LOINC<br>Numara    | ara: ayıtla                                                                                                    | LOINC Uzun                                                                                                    | LOINC Uzun                                                                                                    | CLASSTYPE        | LOINC                                                                    | Grup                                                 | Statii .             | Bilasan                                                                                                    | Özellik                                                         | Zamanlama                                                    | Materical                                                                                                    | Rhole,                                       |       | Disim    | Örmak Dirim                                                       | - |
| Numara                                 | Ad(EN)                                                                                                    | B -4477 B 200                                                                                                    |                                                                                                    |                  |                                                                          |                                                      |                      | Chine de la constante de la constante de la co | Ozenik 🔺                                                        | Zamamama 🔺                                                   | materyai                                                                                                    | SKala 🔺                                      | M19   | DIIII    |                                                                   |   |
| 12195-4                                | Creat<br>CV1.73 sq<br>M 24h                                                                                                    | Ad(EN))<br>Creatinine renal<br>clearance/1.73 sq                                                                                                    | Ad(TR)<br>Kreatinin klirensi 24<br>saatlik idrarda, 1.73                                                                                                    | 1                | Klafikasyon 🔻                                                            | Adı Chemistry                                        | ACTIVE               | Creatinine renal<br>clearance/1.73 sg M                                                                                                    | AlanVHz(ArVRat)                                                 | 24Sa(24H)                                                    | idrar+Ser/Piaz(Urine+Ser/Pias)                                                                                            | Kant(Qn)                                     | •     | Di ili   | mL/s;mL/min/1.7                                                   |   |
| 12195-4                                | Creat<br>CI/1.73 sq<br>M 24h<br>Ur+SerPI-<br>ArVRat                                                                                           | Creatinine renal<br>clearance/1.73 sq<br>M in 24 hour                                                                                                    | Ad(TR)<br>Kreatinin klirensi 24<br>saatilik idrarda, 1.73<br>metrekareye göre                                                                                                    | 1                | Klafikasyon 🔻                                                            | Adı Chemistry                                        | ACTIVE               | Creatinine renal<br>clearance/1.73 sq M                                                                                                    | AlanVHz(ArVRat)                                                 | 24Sa(24H)                                                    | idrar+Ser/Plaz(Urine+Ser/Plas)                                                                                            | Kant(Qn)                                     | •     | Cu uu 🌢  | mL/s;mL/min/1.7                                                   |   |
| 12195-4<br>14682-9                     | Creat<br>CV1.73 sq<br>M 24h<br>Ur+SerPI-<br>ArVRat<br>Creat<br>SerPI-<br>sCnc                                                                 | Creatinine renal<br>clearance/1.73 sq<br>M in 24 hour<br>Creatinine<br>(Moles/volume) in<br>Serum or Plasma                                                                                                    | Ad(TR)<br>Kreatinin klirensi 24<br>saatilik idrarda, 1.73<br>metrekareye göre<br>Kreatinin serum<br>yada<br>plazmada, mol/hacim                                                                                          | 1                | Klafikasyon 🔻                                                            | Adi Chemistry Chemistry                              | ACTIVE               | Creatinine renal<br>clearance/1.73 sq M<br>Kreatinin(Creatinine)                                                                                                    | AlanVHz(ArVRat)<br>SubKons(SCnc)                                | Zaharhanna 🌢<br>24Sa(24H)<br>Zmli(Pt)                        | idrar=Ser/Plaz(Urine=Ser/Plas)                                                                                            | Kant(Qn)                                     | ¢     | Cu un 🌢  | mL/s;mL/min/1.7                                                   |   |
| 12195-4<br>14682-9<br>2164-2           | Creat<br>Ci/1.73 sq<br>M 24h<br>Ur+SerPi-<br>Scnc<br>Creat<br>SerPi-<br>scnc<br>Creat Cl<br>24h<br>Ur+SerPi-<br>VRate                         | Ad(EN))<br>Creatinine renal<br>clearance/1.73 sq<br>M in 24 hour<br>Creatinine<br>Moles/volume] in<br>Serum or Plasma<br>Creatinine renal<br>clearance in 24<br>hour                                                | Ad(TR)<br>Kreatinin klirensi 24<br>saatii kirarda, 1.73<br>metrekareye göre<br>Kreatinin serum<br>yada<br>plazmada, mol/hacim<br>Kreatinin klirensi 24<br>saatiik idrarda                                                | 1                | Klafikasyon V<br>Laboratuvar<br>Laboratuvar<br>Laboratuvar               | Adi <sup>*</sup> Chemistry Chemistry Chemistry       | ACTIVE ACTIVE        | Creatinine renal<br>clearance/1.73 sq M<br>Kreatinin(Creatinine)<br>Creatinine renal<br>clearance                                                                                                    | AlanVHz(ArVRat)<br>SubKons(SCnc)<br>HcOran(VRat)                | Z4Sa(24H)<br>Zmli(Pt)<br>24Sa(24H)                           | Idrar+Ser/Plaz(Urine+Ser/Plas) Ser/Plaz(Ser/Plas) Idrar+Ser/Plaz(Urine+Ser/Plas)                                          | Kant(Qn)<br>Kant(Qn)<br>Kant(Qn)             | ***   | Danni    | mL/s;mL/min/1.7<br>umoi/L<br>mL/sec;mL/min                        |   |
| 12195-4<br>14682-9<br>2164-2<br>3097-3 | Creat<br>Ci'1 73 sq<br>M 24h<br>Ui+SerPi-<br>ArVRat<br>Creat<br>SerPi-<br>SCnc<br>Creat Ci<br>24h<br>Ui+SerPi-<br>VRate<br>BUN/Creat<br>SerPi | Ad(EN)<br>Creatinine renal<br>Clearance): 73 sq<br>III n 24 hour<br>Creatinine<br>MolesVolume) in<br>Serum or Plasma<br>Creatinine renal<br>Clearance in 24<br>nor<br>Urea<br>IntrogenCreatinine<br>Serum or Plasma | Ad(TR)<br>Kreatinin Kitensi 24<br>saatili kitrada, 1,73<br>metrekareye göre<br>Kreatinin serum<br>yada<br>plazmada, mol/hacim<br>Kreatinin kitensi 24<br>saatili kitrarda<br>(BJN) Kreatinin<br>(Serum yada<br>plazmada) | 1<br>1<br>1<br>1 | Klafikasyon  Laboratuvar Laboratuvar Laboratuvar Laboratuvar Laboratuvar | Adi Chemistry<br>Chemistry<br>Chemistry<br>Chemistry | ACTIVE ACTIVE ACTIVE | Creatinine renal<br>clearance1.73 sq M<br>Kreatinin(Creatinine)<br>Creatinine renal<br>clearance                                                                                                    | AlanVHz(ArVRat)<br>SubKons(SCnc)<br>HcOran(VRat)<br>KuBOr(MRto) | Zahiahana 🌢<br>24Sa(24H)<br>Zmli(Pt)<br>Zmli(Pt)<br>Zmli(Pt) | Indersynn<br>Idrar-Ser/Plaz(Urine-Ser/Plas)<br>Ser/Plaz(Ser/Plas)<br>Idrar-Ser/Plaz(Urine-Ser/Plas)<br>Ser/Plaz(Ser/Plas) | Kant(Qn)<br>Kant(Qn)<br>Kant(Qn)<br>Kant(Qn) |       | Danini 🌢 | mL/s;mL/min/1.7<br>umol/L<br>mL/sec;mL/min<br>mg/mg<br>creatinine |   |

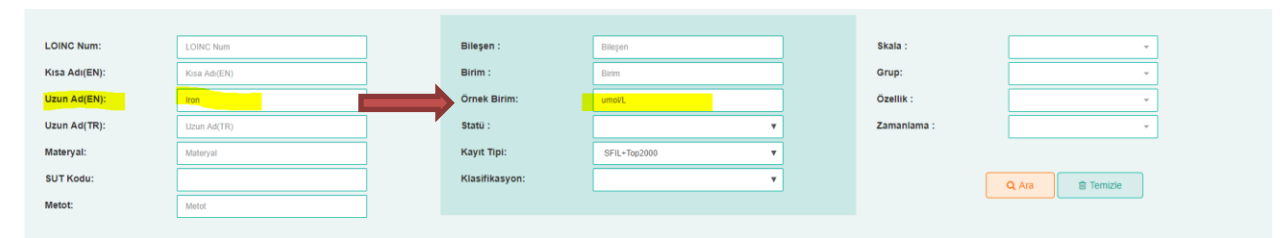

| 8 kayıttan 1 - 8 | arasındaki kayıtla                | r gösteriliyor                                                               |                                 |             |                        |                      |         |                                                                               |               |             |                    |                  |         |         |                  |           |                                        |
|------------------|-----------------------------------|------------------------------------------------------------------------------|---------------------------------|-------------|------------------------|----------------------|---------|-------------------------------------------------------------------------------|---------------|-------------|--------------------|------------------|---------|---------|------------------|-----------|----------------------------------------|
| LOINC<br>Numara  | LOINC<br>Ad(EN)                   | LOINC Uzun<br>Ad(EN))                                                        | LOINC Uzun 💠<br>Ad(TR)          | CLASSTYPE 🔷 | LOINC<br>Klafikasyon 🗘 | Grup<br>Adı 🔶        | Statü 💠 | Bileşen 🔶                                                                     | Özellik 🔶     | Zamanlama 🔶 | Materyal 🔶         | Skala 🖕          | Metot 🔶 | Birim 🔶 | Örnek<br>Birim 🕈 | Top2000 💠 | SfilGroup 🔶                            |
| 190001           | sCnc                              | [Moles/volume] in<br>Serum or Plasma                                         | Serum veya<br>Plazmada          |             | Luporusarus            | onumory.             | NUTTE   | capacity)                                                                     | onnens(cene)  | £1100(F1)   | GOLL BE GOLL BO    | I SUTTING SHETTY |         |         | WITH PL          |           | Component A                            |
| 22753-8          | UIBC SerPI-<br>sCnc               | Iron binding<br>capacity.unsaturated<br>[Moles/volume] in<br>Serum or Plasma |                                 | 1           | Laboratuvar            | Chemistry            | ACTIVE  | Demir bağlama<br>kapasitesi.doymamış(iron<br>binding<br>capacity.unsaturated) | SubKons(SCnc) | Zmli(Pt)    | Ser/Plaz(Ser/Plas) | Kant(Qn)         |         | umoi/L  | umoVL            | н         |                                        |
| 25937-4          | Iron 24h Ur-<br>sCnc              | Iron [Moles/volume]<br>in 24 hour Urine                                      |                                 | 1           | Laboratuvar            | Chemistry            | ACTIVE  | Demir(Iron)                                                                   | SubKons(SCnc) | 24Sa(24H)   | Îdrar(Urine)       | Kant(Qn)         |         |         | umoVL            | н         |                                        |
| 33824-4          | Iron Ur-sCnc                      | Iron [Moles/volume]<br>in Urine                                              | Demir<br>[mol/hacim]<br>idrarda | 1           | Laboratuvar            | Chemistry            | ACTIVE  | Demir(Iron)                                                                   | SubKons(SCnc) | Zmli(Pt)    | İdrar(Urine)       | Kant(Qn)         |         |         | umoi/L           | н         | 4.3 Subset<br>for General<br>Component |
| 33824-4          | Iron Ur-sCnc                      | Iron [Moles/volume]<br>in Urine                                              | Demir<br>[mol/hacim]<br>idrarda | 1           | Laboratuvar            | Chemistry            | ACTIVE  | Demir(Iron)                                                                   | SubKons(SCnc) | Zmli(Pt)    | ldrar(Urine)       | Kant(Qn)         |         |         | umol/L           | н         | 4.3 Subset<br>for General<br>Component |
| 53495-8          | Iron p<br>deferoxamine<br>Ur-sCnc | Iron [Moles/volume]<br>in Urinepost dose<br>deferoxamine                     |                                 | 1           | Laboratuvar            | Chemistry, challenge | ACTIVE  | Iron*post dose<br>deferoxamine                                                | SubKons(SCnc) | Zmli(Pt)    | İdrar(Urine)       | Kant(Qn)         |         | µmol/L  | umol/L           | н         |                                        |
| 53501-3          | Iron Wat-<br>sCnc                 | Iron [Moles/volume]<br>in Water                                              |                                 | 1           | Laboratuvar            | Chemistry            | ACTIVE  | Demir(Iron)                                                                   | SubKons(SCnc) | Zmli(Pt)    | Su(Water)          | Kant(Qn)         |         | µmol/L  | umoVL.           | н         | -                                      |

Sayfada 10 🔻 kayıt göster

•

Önceki 1 Sonraki

•

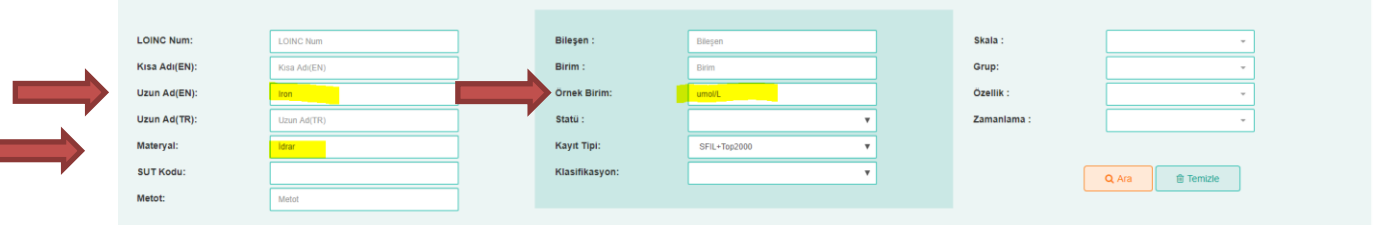

| 4 kayıttan 1 - 4 a | arasındaki kayıtlar gösteri    | liyor                                                 |                                 |             |                        |                         |         |                                |               |             |              |          |         |         |                  |           |                                        |
|--------------------|--------------------------------|-------------------------------------------------------|---------------------------------|-------------|------------------------|-------------------------|---------|--------------------------------|---------------|-------------|--------------|----------|---------|---------|------------------|-----------|----------------------------------------|
| LOINC<br>Numara    | LOINC Ad(EN)                   | LOINC Uzun Ad(EN))                                    | LOINC Uzun<br>Ad(TR)            | CLASSTYPE 💠 | LOINC<br>Klafikasyon 🗘 | Grup Adı 🍦              | Statü 🖨 | Bileşen 💠                      | Özellik 🝦     | Zamanlama 🌲 | Materyal 🖨   | Skala 💠  | Metot 🖨 | Birim 🖨 | Örnek<br>Birim 🗘 | Top2000 💠 | SfilGroup 🔷                            |
| 25937-4            | Iron 24h Ur-sCnc               | Iron [Moles/volume] in 24 hour<br>Urine               |                                 | 1           | Laboratuvar            | Chemistry               | ACTIVE  | Demir(Iron)                    | SubKons(SCnc) | 24Sa(24H)   | İdrar(Urine) | Kant(Qn) |         |         | umol/L           | н         |                                        |
| 33824-4            | Iron Ur-sCnc                   | Iron [Moles/volume] in Urine                          | Demir<br>[mol/hacim]<br>idrarda | 1           | Laboratuvar            | Chemistry               | ACTIVE  | Demir(Iron)                    | SubKons(SCnc) | Zmli(Pt)    | ldrar(Urine) | Kant(Qn) |         |         | umol/L           | н         | 4.3 Subset<br>for General<br>Component |
| 33824-4            | Iron Ur-sCnc                   | Iron [Moles/volume] in Urine                          | Demir<br>[mol/hacim]<br>idrarda | 1           | Laboratuvar            | Chemistry               | ACTIVE  | Demir(Iron)                    | SubKons(SCnc) | Zmli(Pt)    | ldrar(Urine) | Kant(Qn) |         |         | umol/L           | н         | 4.3 Subset<br>for General<br>Component |
| 53495-8            | Iron p deferoxamine<br>Ur-sCnc | Iron [Moles/volume] in Urinepost<br>dose deferoxamine |                                 | 1           | Laboratuvar            | Chemistry,<br>challenge | ACTIVE  | Iron*post dose<br>deferoxamine | SubKons(SCnc) | Zmli(Pt)    | Idrar(Urine) | Kant(Qn) |         | µmol/L  | umol/L           | н         |                                        |

Sayfada 10 🔻 kayıt göster

Önceki 1 Sonraki

6. Grup adına göre arama seçiniz yapmak istiyorsanız, grup adını seçiniz ve **ARA** butonunu tıklayınız.

| LOINC Num         |                      | LOINC Num                             |              | В         | leşen :      |        | Bileşen     |                                |              |             | Skala :    |          |      | ·                                 |        |
|-------------------|----------------------|---------------------------------------|--------------|-----------|--------------|--------|-------------|--------------------------------|--------------|-------------|------------|----------|------|-----------------------------------|--------|
| Kısa Adı(EN       | ):                   | Kisa Adi(EN)                          |              | В         | rim :        | Ī      | Birim       |                                |              |             | Grup:      |          |      | · ·                               |        |
| Uzun Ad(EN        | ):                   | Uzun Ad(EN)                           |              | ŏ         | mek Birim:   | Ī      | Örnek Birim |                                |              |             | Özellik :  |          |      | Tümünü Seç                        | -      |
| Uzun Ad(TR        | ):                   | Uzun Ad(TR)                           |              | St        | atü :        | Ī      |             |                                |              |             | Zamanlama  | :        |      | Allergy                           |        |
| Materyal:         |                      | Materyal                              |              | к         | iyit Tipi:   | Ī      | All Records | 3                              | •            |             |            |          |      | Blood Bank                        |        |
| SUT Kodu:         |                      |                                       |              | к         | asifikasyon: | ľ      |             |                                | •            |             |            |          |      | Cell markers - Flow Cytometry     |        |
| Metot:            |                      | Metot                                 |              |           |              |        |             |                                |              |             |            |          | -    | Chemistry<br>Chemistry, challenge |        |
|                   |                      |                                       |              |           |              |        |             |                                |              |             |            |          |      | Coagulation                       |        |
| 74 306 kavittan 1 | - 10 arasındaki kavı | tlar gösterlivor                      |              |           |              |        |             |                                |              |             |            | - 1      |      | Cytology<br>Document ontology     |        |
|                   | LOINC                | LOINC Uzun Ad(EN))                    | LOINC Uzun 🛓 | CLASSTYPE | LOINC        | Grup 🛓 | Statü 🔺     | Bileşen 🔺                      | Özellik      | Zamanlama 🔺 | Materyal 🔺 | Skal     | Meto | Drug doses                        | IGroup |
| Numara            | Ad(EN)               | · · · · · · · · · · · · · · · · · · · | Ad(TR)       |           | Klafikasyon  | Adı 🔻  | •           |                                |              | · ·         | · · · · ·  |          |      | Drug/Tox                          | •      |
| 10000-8           | R wave dur L-<br>AVR | R wave duration in lead AVR           |              | 2         | KLINIK       | Others | ACTIVE      | R wave<br>duration.lead<br>AVR | Zamanı(Time) | Zmli(Pt)    | Heart      | Kant(Qn) | EKG  | Fertility testing<br>Hematology   |        |
| 10001-6           | R wave dur L-I       | R wave duration in lead I             |              | 2         | KLINIK       | Others | ACTIVE      | R wave<br>duration.lead I      | Zamani(Time) | Zmli(Pt)    | Heart      | Kant(Qn) | EKG  | Human Leukocyte Antigens          |        |
| 10002-4           | R wave dur L-II      | R wave duration in lead II            |              | 2         | KLINIK       | Others | ACTIVE      | R wave<br>duration.lead II     | Zamanı(Time) | Zmli(Pt)    | Heart      | Kant(Qn) | EKG  | Human Platelet Antigens           |        |
| 10003-2           | R wave dur L-        | R wave duration in lead III           |              | 2         | KLINIK       | Others | ACTIVE      | R wave<br>duration.lead III    | Zamanı(Time) | Zmli(Pt)    | Heart      | Kant(Qn) | EKG  | Molecular Pathology               |        |
| 10004-0           | R wave dur L-<br>V1  | R wave duration in lead V1            |              | 2         | KLINIK       | Others | ACTIVE      | R wave<br>duration.lead V1     | Zamanı(Time) | Zmli(Pt)    | Heart      | Kant(Qn) | EKG  | Others                            |        |
| 10005-7           | R wave dur L-<br>V2  | R wave duration in lead V2            |              | 2         | KLINIK       | Others | ACTIVE      | R wave<br>duration.lead V2     | Zamanı(Time) | Zmli(Pt)    | Heart      | Kant(Qn) | EKG  | Patient Information               |        |
| 10006-5           | R wave dur L-<br>V3  | R wave duration in lead V3            |              | 2         | KLINIK       | Others | ACTIVE      | R wave<br>duration.lead V3     | Zamanı(Time) | Zmli(Pt)    | Heart      | Kant(Qn) | EKG  | Radiology                         |        |
| 10007-3           | R wave dur L-<br>V4  | R wave duration in lead V4            |              | 2         | KLINIK       | Others | ACTIVE      | R wave<br>duration.lead V4     | Zamanı(Time) | Zmli(Pt)    | Heart      | Kant(Qn) | EKG  | Serology<br>Skin tests            |        |

| LOINC Num:    | LOINC Num    | Bileşen :      | Bileşen     | ] | Skala :     | · ·       |
|---------------|--------------|----------------|-------------|---|-------------|-----------|
| Kısa Adı(EN): | Kisa Adi(EN) | Birim :        | Birim       | ] | Grup:       | Chemistry |
| Uzun Ad(EN):  | Uzun Ad(EN)  | Örnek Birim:   | Örnek Birim | ] | Özellik :   | ·         |
| Uzun Ad(TR):  | Uzun Ad(TR)  | Statü :        | •           |   | Zamanlama : | ×         |
| Materyal:     | Piaz         | Kayıt Tipi:    | All Records | ] |             |           |
| SUT Kodu:     |              | Klasifikasyon: | v           | ] |             | Q Ara     |
| Metot:        | Metot        |                |             |   |             |           |

| 5.068 kayıttan  | 1 - 10 arasındaki ka                       | vitlar gösteriliyor                                                        |                                                                 |           |                        |                         |         |                                               |                |             |                    |          |         |         |                        |           |                                               |
|-----------------|--------------------------------------------|----------------------------------------------------------------------------|-----------------------------------------------------------------|-----------|------------------------|-------------------------|---------|-----------------------------------------------|----------------|-------------|--------------------|----------|---------|---------|------------------------|-----------|-----------------------------------------------|
| LOINC<br>Numara | LOINC<br>Ad(EN)                            | LOINC Uzun Ad(EN)) 🔶                                                       | LOINC Uzun<br>Ad(TR)                                            | CLASSTYPE | LOINC<br>Klafikasyon 🗘 | Grup<br>Adı 🔶           | Statü 🔶 | Bileşen 🝦                                     | Özellik 🔶      | Zamanlama 🝦 | Materyal 💠         | Skala 💠  | Metot 🔶 | Birim 🔶 | Örnek<br>Birim         | Top2000 🔶 | SfilGroup 🖕                                   |
| 10332-5         | Cortis pre 250<br>ug ACTH IM<br>SerPI-mCnc | Cortisol [Mass/volume] in<br>Serum or Plasmapre<br>250 ug corticotropin IM |                                                                 | 1         | Laboratuvar            | Chemistry,<br>challenge | ACTIVE  | Cortisol*pre<br>250 ug<br>corticotropin<br>IM | KütlKons(MCnc) | Zmli(Pt)    | Ser/Plaz(Ser/Plas) | Kant(Qn) |         | ug/dL   | pg/mL;ug/dL            | н         | í                                             |
| 10334-1         | Cancer Ag125<br>SerPl-aCnc                 | Cancer Ag 125<br>[Units/volume] in Serum or<br>Plasma                      | Kanser Ag 125<br>[ünite/hacim] Serum<br>veya Plazmada           | 1         | Laboratuvar            | Chemistry               | ACTIVE  | Cancer Ag 125                                 | SçKons(ACnc)   | Zmli(Pt)    | Ser/Plaz(Ser/Plas) | Kant(Qn) |         | U/mL    | IU/L;U/mL;<br>units/mL | E         | 4.4 Subset<br>for<br>Specialized<br>Chemistry |
| 10449-7         | Glucose 1h p<br>meal SerPI-<br>mCnc        | Glucose [Mass/volume] in<br>Serum or Plasma1 hour<br>post meal             | Glukoz [Kütle/hacim]<br>Serum veya Plazmada<br>1 hour post meal | 1         | Laboratuvar            | Chemistry, challenge    | ACTIVE  | Glucose*1H<br>post meal                       | KütlKons(MCnc) | Zmli(Pt)    | Ser/Plaz(Ser/Plas) | Kant(Qn) |         |         | mg/dL                  | E         |                                               |
| 10450-5         | Glucose p 10h<br>fast SerPI-<br>mCnc       | Glucose [Mass/volume] in<br>Serum or Plasma10<br>hours fasting             |                                                                 | 1         | Laboratuvar            | Chemistry, challenge    | ACTIVE  | Glucose*post<br>10H CFst                      | KütlKons(MCnc) | Zmli(Pt)    | Ser/Plaz(Ser/Plas) | Kant(Qn) |         |         | mg/dL                  | н         |                                               |
| 10451-3         | Proinsulin p<br>12h fast SerPI-<br>sCnc    | Proinsulin [Moles/volume]<br>in Serum or Plasma12<br>hours fasting         |                                                                 | 1         | Laboratuvar            | Chemistry, challenge    | ACTIVE  | Proinsulin^post<br>12H CFst                   | SubKons(SCnc)  | Zmli(Pt)    | Ser/Plaz(Ser/Plas) | Kant(Qn) |         |         | pmol/L                 | н         |                                               |
|                 | Xylose 1h p 25                             | Xylose [Mass/volume] in                                                    |                                                                 |           |                        | Chemistry.              |         | Xylose^1H                                     |                | 7-1-70      | 0                  |          |         |         |                        |           |                                               |

7. Grupta yer alan tetkikleri parametre adıyla arayarak ilerlemek istiyorsanız **ilgili alanları** seçerek devam ediniz.

| LOINC Nu         | m:                                 | LOINC Num                                                                      |                                                                          |           | Bileşen :              |               | Beta    |                                                 |             | Sk        | ala :        |          |                               | *       |                  |        |
|------------------|------------------------------------|--------------------------------------------------------------------------------|--------------------------------------------------------------------------|-----------|------------------------|---------------|---------|-------------------------------------------------|-------------|-----------|--------------|----------|-------------------------------|---------|------------------|--------|
| Kısa Adı(E       | EN):                               | Kisa Adi(EN)                                                                   |                                                                          |           | Birim :                |               | Birim   | · •                                             |             | Gri       | ıp:          |          | Chemistry                     | •       |                  |        |
| Uzun Ad(E        | EN):                               | Uzun Ad(EN)                                                                    |                                                                          |           | Örnek Birim:           |               | %       |                                                 |             | Öz        | ellik :      |          | KütlFr(MFr)                   | •       |                  |        |
| Uzun Ad(T        | (R):                               | Uzun Ad(TR)                                                                    |                                                                          |           | Statü :                |               |         |                                                 | •           | Zai       | nanlama :    |          |                               | ÷       |                  |        |
| Materyal:        |                                    | İdrar                                                                          |                                                                          |           | Kayıt Tipi:            |               | All F   | Records                                         | •           |           |              |          |                               |         |                  |        |
| SUT Kodu         | :                                  |                                                                                |                                                                          |           | Klasifikasyon          | :             |         |                                                 | •           |           |              |          | Q Ara                         |         |                  |        |
| Metot:           |                                    | Metot                                                                          |                                                                          |           |                        |               |         |                                                 |             |           |              |          |                               |         |                  |        |
|                  |                                    |                                                                                |                                                                          |           |                        |               |         |                                                 |             |           |              |          | $\mathbf{A}$                  |         |                  |        |
| 8 kayıttan 1 - 8 | arasındaki kayıtlar ç              | iðsteriliyor                                                                   |                                                                          |           |                        |               |         |                                                 |             |           |              |          |                               |         |                  |        |
| LOINC<br>Numara  | LOINC<br>Ad(EN) 💠                  | LOINC Uzun Ad(EN))                                                             | LOINC<br>Uzun<br>Ad(TR)                                                  | CLASSTYPE | LOINC<br>Klafikasyon 🔷 | Grup<br>Adı 🍦 | Statü 🖨 | Bileşen 🔶                                       | Özellik     | Zamanlama | Materyal     | Skala 🖨  | •                             | Birim 🔶 | Örnek<br>Birim 🖨 | Top200 |
|                  |                                    |                                                                                | ile                                                                      |           |                        |               |         |                                                 |             |           |              |          |                               |         |                  |        |
| 17815-2          | B-Globulin ?<br>Tm MFr Ur<br>Elph  | Beta globulin/Protein.total in<br>unspecified time Urine by<br>Electrophoresis | 1                                                                        |           | Laboratuvar            | Chemistry     | ACTIVE  | Beta globulin/Protein.total                     | KütlFr(MFr) | XXX(XXX)  | Ìdrar(Urine) | Kant(Qn) | Elektroforez(Electrophoresis) | %       | %                | E      |
| 32736-1          | Beta1 Glob<br>MFr Ur Elph          | Beta 1 globulin/Protein.total in Urine<br>by Electrophoresis                   | 1                                                                        |           | Laboratuvar            | Chemistry     | ACTIVE  | Beta 1 globulin/Protein.total                   | KütlFr(MFr) | Zmli(Pt)  | İdrar(Urine) | Kant(Qn) | Elektroforez(Electrophoresis) | %       | %                | н      |
| 32737-9          | Beta2 Glob<br>MFr Ur Elph          | Beta 2 globulin/Protein.total in Urine<br>by Electrophoresis                   | Beta 2<br>globulin/Total<br>Protein<br>idrarda, 1<br>Elektroforez<br>ile |           | Laboratuvar            | Chemistry     | ACTIVE  | Beta 2 globulin/Protein.total                   | KütlFr(MFr) | Zmli(Pt)  | İdrar(Urine) | Kant(Qn) | Elektroforez(Electrophoresis) | %       | %                | н      |
| 34183-4          | B-Globulin 24h<br>MFr Ur           | Beta globulin/Protein.total in 24 hour<br>Urine                                | 1                                                                        |           | Laboratuvar            | Chemistry     | ACTIVE  | Beta globulin/Protein.total                     | KütlFr(MFr) | 24Sa(24H) | İdrar(Urine) | Kant(Qn) |                               |         | %                | н      |
| 54357-9          | Beta2+Gamma<br>Glob MFr Ur<br>Elph | Beta 2 globulin+Gamma<br>globulin/Protein.total in Urine by<br>Electrophoresis | 1                                                                        |           | Laboratuvar            | Chemistry     | ACTIVE  | Beta 2 globulin+Gamma<br>globulin/Protein.total | KütlFr(MFr) | Zmli(Pt)  | İdrar(Urine) | Kant(Qn) | Elektroforez(Electrophoresis) | %       | %                | н      |
| 56768-5          | M protein beta                     | Protein.monoclonal.beta/Protein.total                                          | 1                                                                        |           | Laboratuvar            | Chemistry     | ACTIVE  | Protein monoclonal beta/Protein total           | KütlEr(MEr) | 7mli(Pt)  | İdrar(Urine) | Kant(Qn) | Flektroforez(Flectrophoresis) | 96      | 96               | н      |

# Radyoloji Tetkikleri İçin

## 8. Grup adını Radiology olarak değiştiriniz.

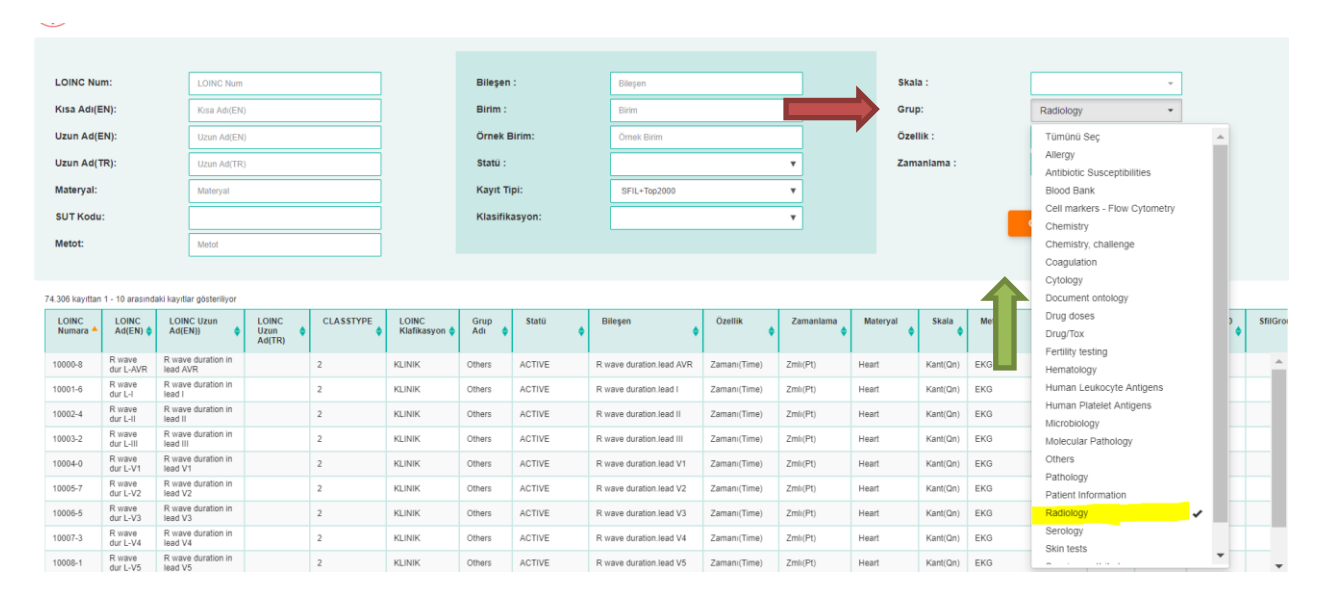

| Materyal:                                                                                                    |                                                                                              | Abdomen                                                                                                    |                      |             | Kayıt Tipi:                                                                            |             | SFIL+Top2                                | 000                                | *           |             |                                                        |           |         |                |                  |
|----------------------------------------------------------------------------------------------------|----------------------------------------------------------------------------------------------|----------------------------------------------------------------------------------------------------|----------------------|-------------|----------------------------------------------------------------------------------------|-------------|------------------------------------------|------------------------------------|-------------|-------------|--------------------------------------------------------|-----------|---------|----------------|------------------|
| SUT Kodu:                                                                                                    |                                                                                              |                                                                                                    |                      |             | Klasifikasyon:                                                                         |             |                                          |                                    |             |             |                                                        |           | Q Ara   | 81             | Temizle          |
| letot:                                                                                                    |                                                                                              | MR                                                                                                    |                      |             |                                                                                        |             |                                          |                                    |             |             |                                                        |           |         |                |                  |
|                                                                                                    |                                                                                              |                                                                                                    |                      |             |                                                                                        |             |                                          |                                    |             |             |                                                        |           |         |                |                  |
| kayıttan 1 - 6 arı                                                                                                    | asındaki kayıtlar gösteril                                                                   | iyor                                                                                                    |                      |             |                                                                                        |             |                                          |                                    |             |             |                                                        |           |         |                |                  |
| LOINC<br>Numara                                                                                                    | LOINC Ad(EN)                                                                                 | LOINC Uzun Ad(EN))                                                                                                    | LOINC Uzun<br>Ad(TR) | CLASSTYPE   | LOINC<br>Klafikasyon                                                                   | Grup<br>Adi | Statü 🏮                                  | Bileşen 🝦                          | Özellik 🍦   | Zamanlama 🍦 | Materyal 🔶                                             | Skala 💧   | Metot 🔷 | Birim 🔶        | Örnek<br>Birim 🕈 |
| 24556-3                                                                                                    | Abd MRI                                                                                      | Abdomen MRI                                                                                                    |                      | 2           | KLINIK                                                                                 | Radiology   | ACTIVE                                   | Multisection                       | Bulgu(Find) | Zmli(Pt)    | Abdomen                                                | Dokm(Doc) | MRI     |                |                  |
| 24557-1                                                                                                    | Abd MRI W+WO<br>contr IV                                                                     | Abdomen MRI W and WO<br>contrast IV                                                                                                    |                      | 2           | KLINIK                                                                                 | Radiology   | ACTIVE                                   | contrast IV                        | Bulgu(Find) | Zmli(Pt)    | Abdomen                                                | Dokm(Doc) | MRI     |                |                  |
| 30668-8                                                                                                    | Abd MRI WO contr                                                                             | Abdomen MRI WO contrast                                                                                                    |                      | 2           | KLINIK                                                                                 | Radiology   | ACTIVE                                   | Multisection*WO<br>contrast        | Bulgu(Find) | Zmli(Pt)    | Abdomen                                                | Dokm(Doc) | MRI     |                |                  |
| 6134-5                                                                                                    | Abd MRI W contr IV                                                                           | Abdomen MRI W contrast IV                                                                                                    |                      | 2           | KLINIK                                                                                 | Radiology   | ACTIVE                                   | Multisection*W<br>contrast IV      | Bulgu(Find) | Zmli(Pt)    | Abdomen                                                | Dokm(Doc) | MRI     |                |                  |
| 6284-8                                                                                                    | Chest+Abd MRI<br>W+WO contr IV                                                               | Chest and Abdomen MRI W<br>and WO contrast IV                                                                                                    |                      | 2           | KLINIK                                                                                 | Radiology   | ACTIVE                                   | Multisection/W & WO<br>contrast IV | Bulgu(Find) | Zmik(Pt)    | Chest+Abdomen                                          | Dokm(Doc) | MRI     |                |                  |
| 36942-1                                                                                                    | Chest+Abd MRI W                                                                              | Chest and Abdomen MRI W                                                                                                    |                      | 2           | KLINIK                                                                                 | Radiology   | ACTIVE                                   | Multisection*W                     | Bulgu(Find) | Zmli(Pt)    | Chest+Abdomen                                          | Dokm(Doc) | MRI     |                |                  |
| T.C. SA<br>BAKAN                                                                                                    | GLIK<br>NLIĞI                                                                                |                                                                                                    |                      |             |                                                                                        |             |                                          |                                    |             |             |                                                        |           |         |                | (C               |
| T.C. SA<br>BAKAN                                                                                                    | IĞLIK<br>NLIĞI                                                                               | 100/2 Mart                                                                                                    |                      |             | Bilasan -                                                                              |             | Discore                                  |                                    |             |             | Skala -                                                |           |         |                | C                |
| LOINC Num                                                                                                    | iğlik<br>NLIĞI                                                                               | LOINC Num                                                                                                    |                      |             | Bileşen :                                                                              |             | Bilepen                                  |                                    |             |             | Skala :                                                |           |         |                | Œ                |
| LOINC Num:                                                                                                    | IĞLIK<br>NLIĞI<br>:                                                                          | LOING Num<br>Krsa Adr(EN)                                                                                                    |                      |             | Bileşen :<br>Birim :                                                                   |             | Bileşen<br>Birim                         |                                    |             | ⇒           | Skala :<br>Grup:                                       |           | R       | adiology       |                  |
| LOINC Num<br>Kisa Adi(EN<br>Uzun Adi(EN                                                                                   | IGLIK<br>ILIĞI<br>I:<br>I:                                                                   | LONC Num<br>Kna Adr(24)<br>Akdonen                                                                                                    |                      |             | Bileşen :<br>Birim :<br>Ornek Birim:                                                   |             | Bilepen<br>Birlim<br>Örnek Bi            | rim                                |             | <b>→</b>    | Skala :<br>Grup:<br>Özellik :                          |           | Ra      | adiology       |                  |
| LOINC Num<br>Kisa Adi(EN<br>Uzun Ad(EN<br>Uzun Ad(TR                                                                      | iğlik<br>Ili<br>1:<br>1:<br>1:                                                               | LONG Num<br>Kisa Adi(Di)<br>Addonin<br>Lisan Adi(Ti)                                                                                                    |                      |             | Bileşen :<br>Birim :<br>Ornek Birim:<br>Statü :                                        |             | Bilepen<br>Birim<br>Örnek Bi             | tin.                               | ×           | <b>→</b>    | Skala :<br>Grup:<br>Özellik :<br>Zamanlam:             | 12        | R       | adiology       |                  |
| LOINC Num:<br>Kisa Adi(EN<br>Uzun Ad(EN<br>Uzun Ad(TR<br>Materyal:                                                        | iğlik<br>Nudğı<br>): [<br>]: [<br>]: [                                                       | LONIC Num<br>Kna Adi(2N)<br>Addonen<br>Uban Adi(TR)<br>Liver                                                                                                    |                      |             | Bileşen :<br>Birim :<br>Ornek Birim:<br>Statü :<br>Kayıt Tipi:                         |             | Bilegen<br>Birim<br>Örnek Bi<br>SFIL+TR  | 10m.<br>92000                      | •           | <b>→</b>    | Skala :<br>Grup:<br>Ozellik :<br>Zamanlam:             | :         | R       | adiology       | (                |
| LOINC Num:<br>Kisa Adi(EN<br>Uzun Ad(EN<br>Uzun Ad(TR<br>Materyal:<br>SUT Kodu:                                           | SGLIK<br>NLIĞI<br>9:<br>9:<br>9:                                                             | LONC Num<br>Kas Add(2N)<br>Abdomen<br>Utan Add(1R)<br>Deer                                                                                                    |                      |             | Bileşen :<br>Birim :<br>Ornek Birim:<br>Statü :<br>Kayıt Tipi:<br>Klasifikasyon:       |             | Bilepen<br>Birlim<br>Örmek Bi<br>SFIL+TR | im.<br>p2000                       | v<br>v      | -           | Skala :<br>Grup:<br>Özellik :<br>Zamanlam:             | 12        | R       | adiology       | Ternizle         |
| LOINC Num:<br>Kisa Adi(EN<br>Uzun Ad(EN<br>Uzun Ad(TR<br>Materyal:<br>SUT Kodu:<br>Metot:                                 | s<br>NLIĞI<br>J:<br>J:<br>J:                                                                 | LONIC Num<br>Kna Adr(R)<br>Addonen<br>Lunn Ad(TR)<br>Metri<br>Metri                                                                                                    |                      |             | Bileşen :<br>Birim :<br>Ornek Birim:<br>Statü :<br>Kayıt Tipi:<br>Klasifikasyon:       |             | Bilepen<br>Birim<br>Ornek Bi<br>SFIL+Tr  | vm.<br>•2000                       | •           | -           | Skala :<br>Grup:<br>Özellik :<br>Zamanlam:             | 12        | R       | ra             | Termizite        |
| LOINC Num:<br>Kısa Adı(EN<br>Uzun Ad(EN<br>Uzun Ad(TR<br>Materyal:<br>SUT Kodu:<br>Metot:                                 | NGLIK<br>NLIČI<br>19:<br>19:                                                                 | LONIC Num<br>Kna Adr(R)<br>Aldonum<br>Lunn Adr(R)<br>Lunn Adr(R)<br>Meld                                                                                                    |                      |             | Bileşen :<br>Birim :<br>Ornek Birim:<br>Statü :<br>Kayıt Tipi:<br>Klasifikasyon:       |             | Bilegen<br>Birim<br>Örnek Bi<br>SFIL+Tr  | vm.<br>•2000                       | •           | <b>→</b>    | Skala :<br>Grup:<br>Ozellik :<br>Zamanlama             | 12        |         | ra             | Temizie          |
| LOINC Num:<br>Kisa Adi(EN<br>Uzun Ad(EN<br>Uzun Ad(TR<br>Materyal:<br>SUT Kodu:<br>Metot:<br>cayitan 1 - 1 an             | NGLIK<br>NLIČI<br>D:<br>D:<br>D:<br>D:<br>D:<br>D:<br>D:<br>D:<br>D:<br>D:<br>D:<br>D:<br>D: | LOBIC Num<br>Kisa Adi(EN)<br>Abdomen<br>Lisan Adi(ER)<br>Lisen<br>Matol<br>Wer                                                                                                    |                      |             | Bileşen :<br>Birim :<br>Ornek Birim:<br>Statu :<br>Kayıt Tipi:<br>Klasifikasyon:       |             | Bilegen<br>Birlim<br>Örnek Bi<br>SFIL+TR | um.<br>p2000                       | •           | <b>→</b>    | Skala :<br>Grup:<br>Özellik :<br>Zamanlam:             |           | R       | adiology<br>ra | © Temizie        |
| LOINC Num<br>Kisa Adi(EN<br>Uzun Ad(EN<br>Uzun Ad(EN<br>Uzun Ad(TR<br>Materyal:<br>SUT Kodu:<br>Wetot:<br>LOINC<br>Numara | NGLIK<br>NLIČI<br>D:<br>D:<br>D:<br>D:<br>D:<br>D:<br>D:<br>D:<br>D:<br>D:<br>D:<br>D:<br>D: | LONC Num Kriss Adj(2N) Abdomen Uturn Adj(TR) Uturn Adj(TR) Matjd Kriss Lonc Uturn LONC Uturn LONC U | Urun + CLAS          | STYPE 🛔 LOI | Bileşen :<br>Birlim :<br>Örnek Birlim:<br>Statü :<br>Kaşıffikaşyon:<br>Kiaşıffikaşyon: | up 🍦 Sta    | Bilepen<br>Birim<br>Örnek Bi<br>SFIL+Tr  | tim.<br>p2000                      | V<br>V<br>V | Zamaniama   | Skala :<br>Grup:<br>Özellik :<br>Zamanlam:<br>Materyal | s:        | Q A     | ra Biris       | S Temuzie        |

Bileşen Birim Örnek Birim

Bileşen :

Birim :

Örnek Birim:

Skala : Grup: Özellik :

•

Sayfada 10 🔻 kayıt göster

LOINC Num:

Kisa Adi(EN):

Uzun Ad(EN):

Önceki 1 Sonraki